## Current Account Access Change

When you sign in, you'll go to the drop-down menu and select 'Request Access':

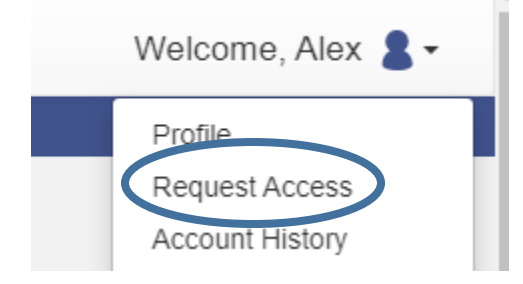

## Request access to the needed role in this screen and fill out the remaining prompts:

If you are eligible for access to additional features, select your role and complete the prompts. You can request access to a role at any time from the Welcome menu.

| Select Your Role                                                                                                    |                       |
|----------------------------------------------------------------------------------------------------|-----------------------|
| Bondsmen                                                                                                    | *                     |
|                                                                                                    |                       |
| What's Included                                                                                                    |                       |
| Smart Search Portlet                                                                                                    |                       |
| Hearing Search Portlet                                                                                                    |                       |
|                                                                                                    |                       |
| Complete the Following                                                                                                    |                       |
|                                                                                                    |                       |
| Please Enter Your License Number                                                                                              |                       |
|                                                                                                    |                       |
| Terms and Conditions                                                                                                    |                       |
|                                                                                                    |                       |
| <ul> <li>I agree to the Terms and Conditions</li> </ul>                                                                       |                       |
| <ul> <li>Email me a copy</li> </ul>                                                                                           |                       |
| By enrolling in this site, you confirm you have signed and returned the Portal Confidentiality Agreement to the County Clerks | office for review. If |
| not, your account will be denied until such time.                                                                             |                       |
| Home                                                                                                    | Submit                |
|                                                                                                    |                       |

After completing and submitting Jefferson County MIS will review your request and approve or deny accordingly.